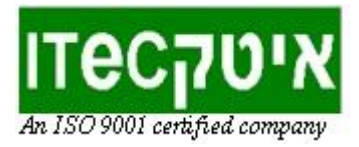

## <u>עדכון מהירויות המנועים של הרובוט טימיו</u>

ראשית בדוק אם יש צורך לשנות את מהירויות המנועים על ידי הפעלת הרובוט בנסיעה קדימה (או דף A3 בודד) לבדיקה אם נסיעתו ישרה. ניתן להדפיס <u>מסלול בדיקה</u> על שני דפי A4 שנחבר (או דף A3 בודד)

ר. הכנסו למצב עדכון ההגדרות של הרובוט באמצעות לחיצה רצופה בו-זמנית במשך 3 שניות -1 על שני חיצי הכיוון המנוגדים (לחצני מגע) שעל גבי הרובוט כמתואר בתרשים הבא:

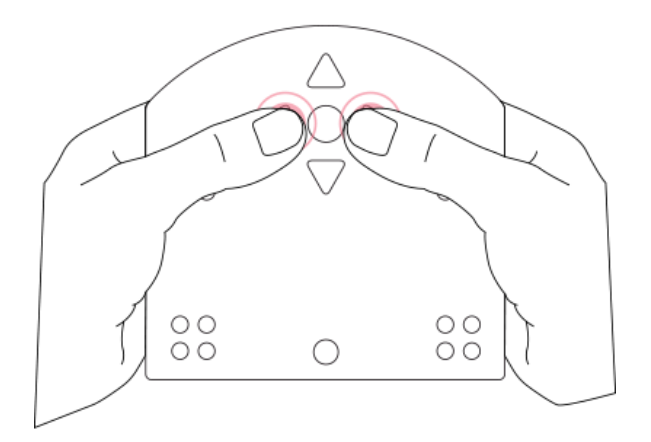

- -2 דפדף בין אפשרויות עדכון ההגדרות בלחיצות קצרות על חיצי הכיוון צבעו של הטימיו ישתנה בהתאם לסוגי ההגדרות. על ידי לחיצה קצרה על לחצן המגע המרכזי בחר באופציית עדכון מהירות המנועים המאופיינת בצבע ירוק.
  - -3 הסע את הרובוט באמצעות לחיצה על לחצני המגע קדימה/אחורה (לחיצות נוספות יעלו או יורידו את מהירות הנסיעה) ו"תקן" את הנסיעה כנדרש באמצעות לחצני המגע ימינה/שמאלה תוך כדי הנסיעה כנדרש.
  - -4 לחץ על לחצן המגע המרכזי כדי לשמור את השינויים ולעצור את הנסיעה, וכבה את הטימיו בלחיצה רצופה בת 3 שניות על לחצן המגע המרכזי.

https://youtu.be/JRuzOlmny-c לצפיה בסרטון הדגמה לתהליך עדכון מהירויות מנועי טימיו